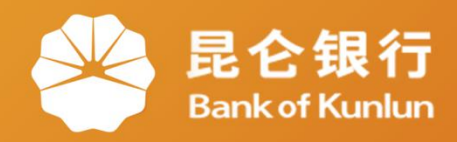

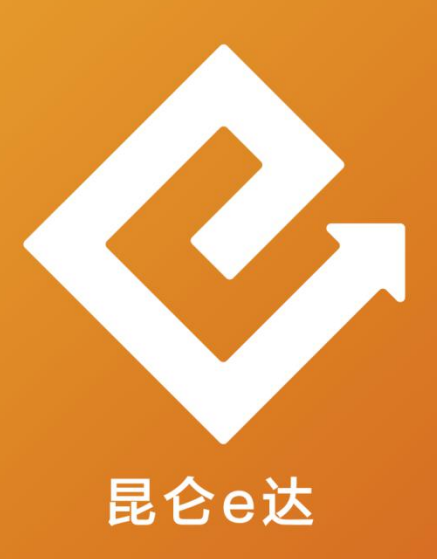

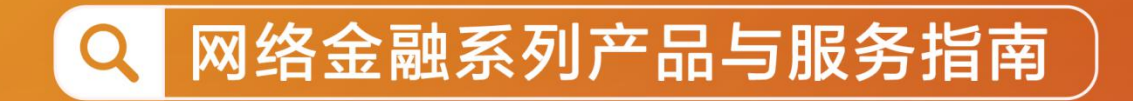

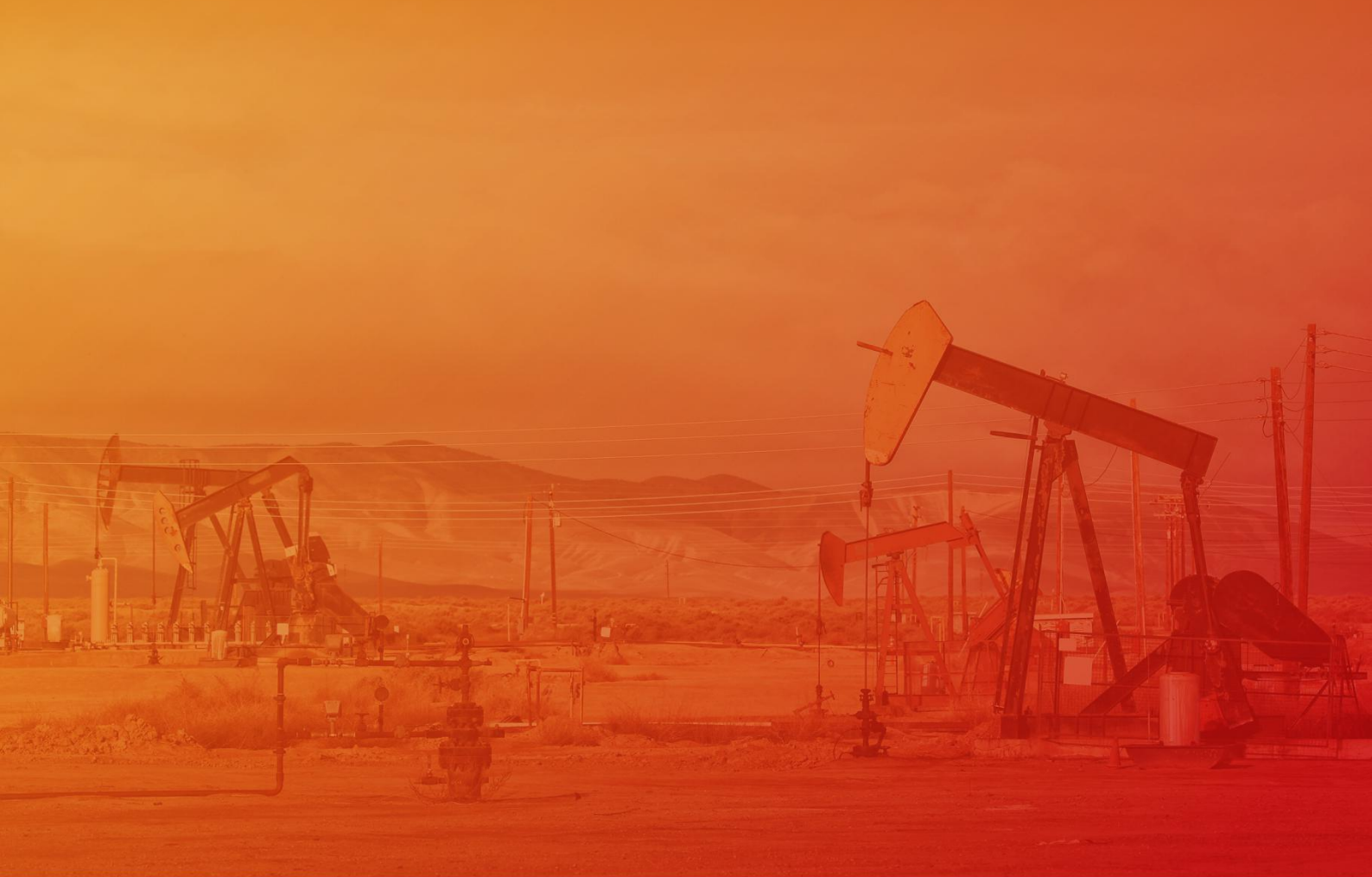

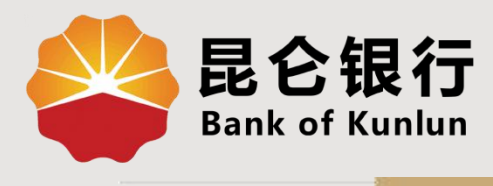

#### UT.06.02

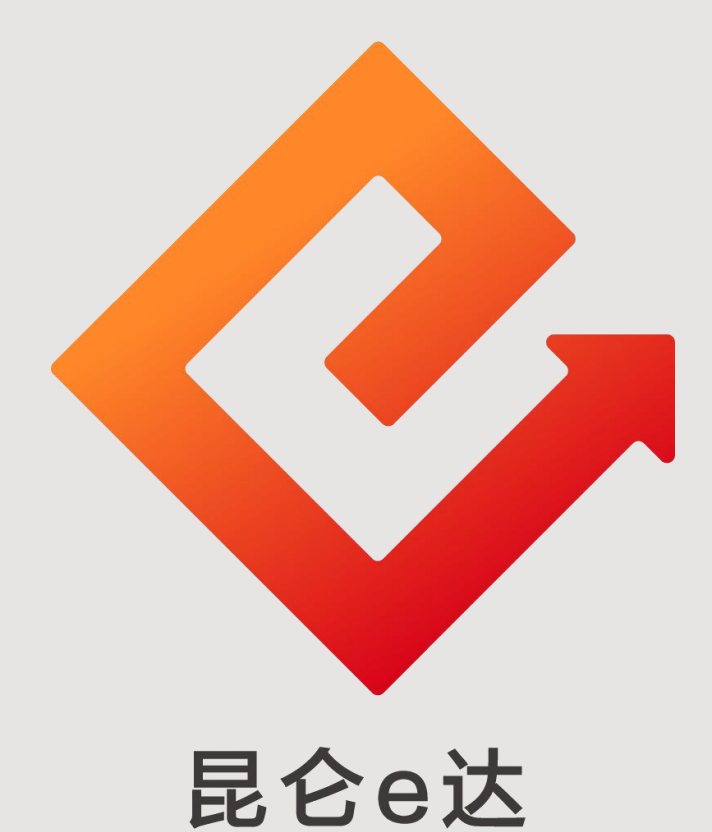

### --中油优途钱包绑定卡管理与更新身份证件

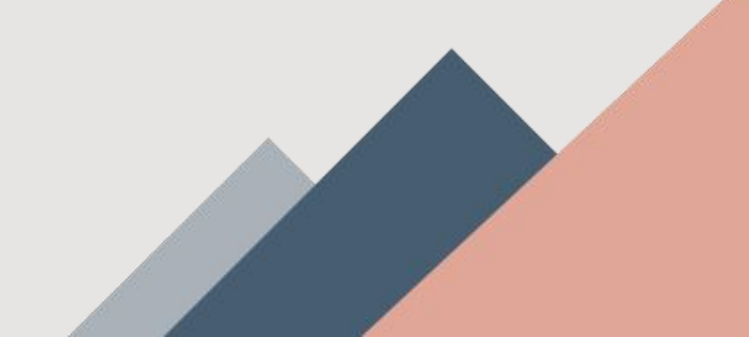

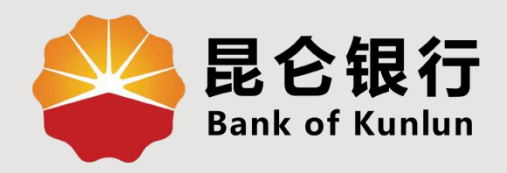

## 01 绑定卡管理

# 02 更新身份证件

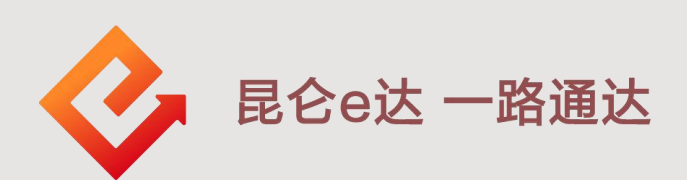

![](_page_2_Picture_4.jpeg)

### 1.绑定卡管理--绑卡

### 进入优途钱包-卡片服务界面 1.点击绑定卡管理——添加银行卡,进行人脸识别身份认证, 认证通过后进入绑卡页面。

![](_page_3_Figure_2.jpeg)

2.在绑卡页面输入绑定卡号、上传身份证正反面,回显手 机号,输入短信验证码和交易密码(若绑定昆仑银行卡还 需输入绑定卡密码),点击完成,回显绑卡结果。

1.绑定卡管理--绑卡

| 绑定卡号         开户行       ♀<       ⑦         身份证照片       ○         事机号码       □         *为了正确验证您的身份信息、需保持银行卡预留手机号与优途钱包开通手机号—改         短信验证码       25ヵ后重新获取         绑定卡密码       ••••••         交易密码       ••••••         交易密码       •••••• | <                  | 郑疋邗门下                   | -         |
|----------------------------------------------------------------------------------------------------|--------------------|-------------------------|-----------|
| 开户行       記 合银行       ⑦         身份证照片       「方例         事机号码       「         ・カフ正确验证您的身份信息、需保持银行卡预留手机号与优选钱包开通手机号一致         短信验证码       25:后重新获取         绑定卡密码       ・・・・・・         交易密码       ・・・・・・         完成                        | 绑定卡号               |                         |           |
| 身份证照片       示例         手机号码          ・カフ正确验证您的身份信息、需保持银行+预留手机号与优送钱包开通手机号—          短信验证码       25s后重新获取         绑定卡密码       ・・・・・         交易密码       ・・・・・         完成                                                                  | 开户行                | 🗳 昆仑银行                  | (?)       |
| 手机号码       ・カフ正确验证您的身份信息、需保持银行卡预留手机号与优途钱包开通手机号一致         短信验证码       25s后重新获取         绑定卡密码       ・・・・・・         交易密码       ・・・・・・         完成                                                                                          | 身份证照片              |                         | 示例        |
| <ul> <li>・为了正确验证您的身份信息,需保持银行卡预留手机号与优途钱包开通手机号—政</li> <li>短信验证码 25s后重新获取</li> <li>绑定卡密码 ・・・・・・</li> <li>交易密码 ・・・・・・</li> </ul>                                                                                                    | 手机号码               |                         |           |
| 短信验证码     255后重新获取       绑定卡密码     ・・・・・・・       交易密码     ・・・・・・・                                                                                                    | *为了正确验证您的身         | 份信息,需保持银行卡预留手机号与优途      | 钱包开通手机号一致 |
|                                                                                                    | 短信验证码              |                         | 25s后重新获取  |
| 交易密码 ••••••<br>完成                                                                                                    | 绑定卡密码              | •••••                   |           |
| 完成                                                                                                    | 交易密码               |                         |           |
| 完成                                                                                                    |                    |                         |           |
|                                                                                                    |                    | 完成                      |           |
|                                                                                                    | 绑定卡不能为信<br>常,不要注销纬 | 言用卡,为保障资金正常使用,i<br>那定卡。 | 青确保卡状态正   |

◆ 绑定银行卡要求
 ①卡片须为本人名下 | 类储蓄卡;
 ②支持绑定中国工商银行、中国农业银行、中国银行、中国建设银行、交通银行、中国邮政储蓄银行、民生银行、昆仑银行的借记卡。

1.绑定卡管理--解绑

![](_page_5_Figure_1.jpeg)

![](_page_5_Picture_2.jpeg)

### 2.更新身份证件

点击"优途钱包"或使用优途钱包进行加油支付时,如遇<mark>身份信</mark> 息需要更新,系统会弹出不同的证件更新提示。

 1.身份证件到期前30天至已过期30天内,页面弹出证件更新提示, 此时不强制更新证件,可根据意愿选择前往更新或稍后更新。
 2.身份证件过期30天后,页面弹出证件更新提示,此时会强制更新证件,如不前往更新将无法使用钱包。

点击提示业务"前往更新"或"更新身份证件"即可进入更新身份证件操作页面。

![](_page_6_Picture_4.jpeg)

2.更新身份证件

进入页面后, "身份证照片"处扫描最新身份证正、反面。
 二点击获取验证码将会向注册手机号上发送验证码,输入验证码后点击提交,完成更新。

![](_page_7_Picture_2.jpeg)

![](_page_7_Figure_3.jpeg)

![](_page_8_Picture_0.jpeg)

![](_page_8_Picture_1.jpeg)

运营服务中心网络金融运营中心制